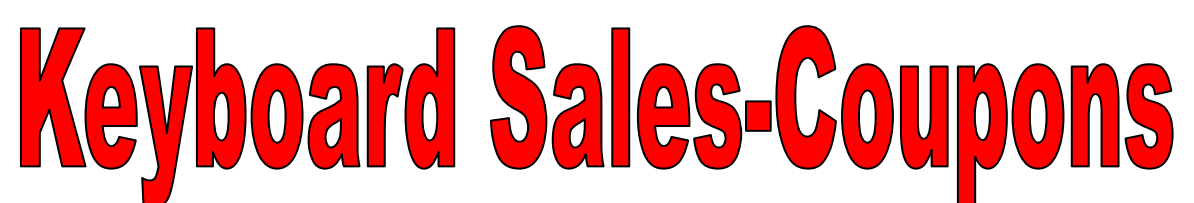

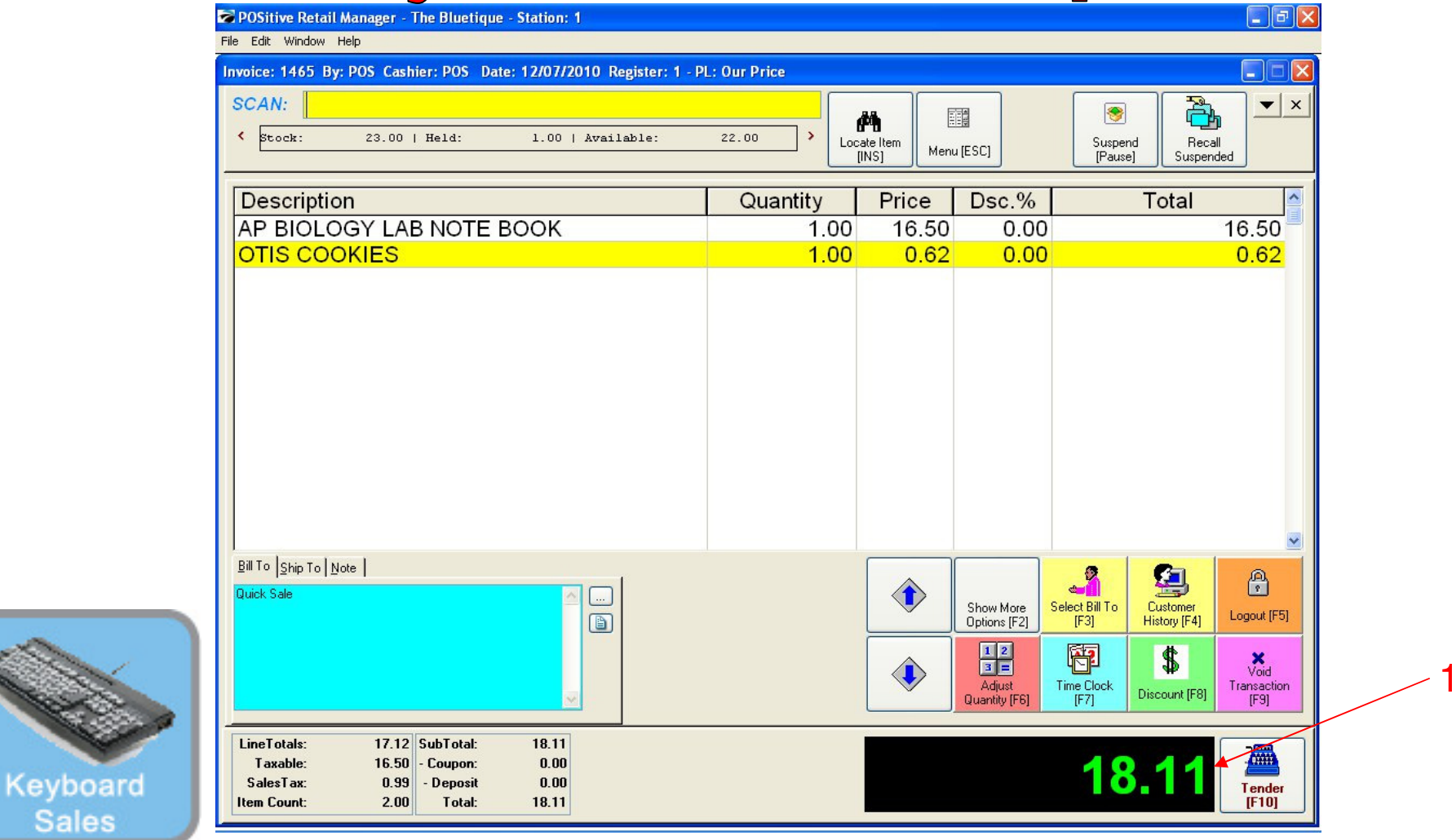

### On the Register Sales Screen...

Once all the inventory items have been scanned, or hot-button keyed in, etc....

1. The Sale Total due will display on the screen in green (see lower right)

2. Cashier should announce to the customer, the total \$\$ amount of the sale.

(NOTE: The Display Pole will not show the Total \$\$ due, until you move to the tender screen. The Dual Monitor Display will show total due.)

Sales

# **Keyboard Sales-Coupons**

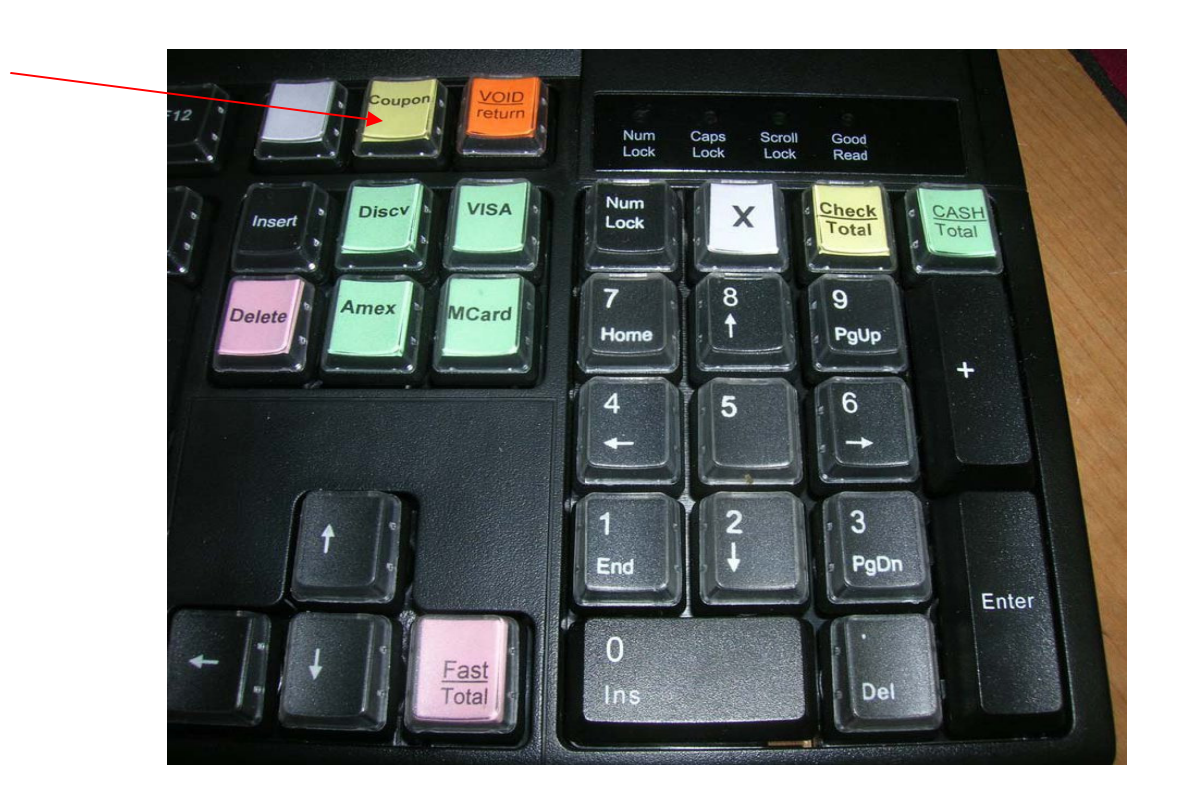

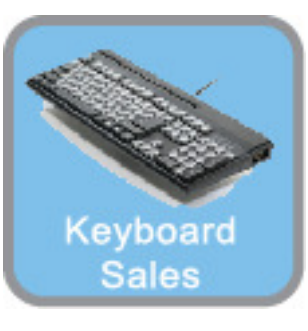

A customer identifies they have a coupon to tender for a sale amount. For generic coupon,

1. Choose the Generic Coupon hot key on the Smart keyboard For non-Smart Keyboard users: An alternative is to click the CTL C command keys for the coupon prompt.

## **Keyboard Sales-Coupons**

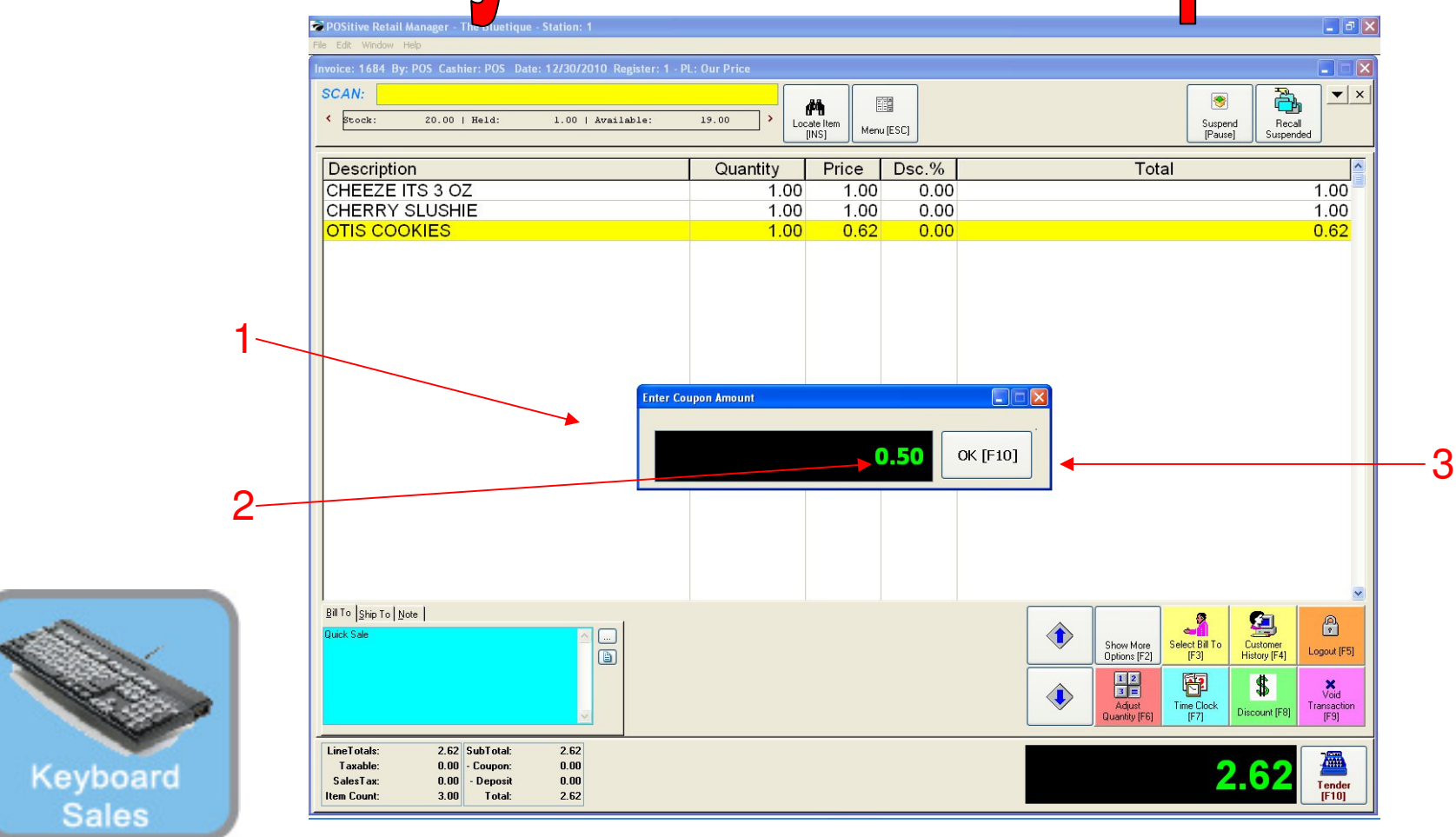

1. A Coupon Screen appears and prompts for an amount

### 2. Enter the amount of the coupon (Example \$.50) \*Remember, Do not use your mouse here.

3. Choose ENTER key or [F10] on your keyboard to proceed with your Sale.

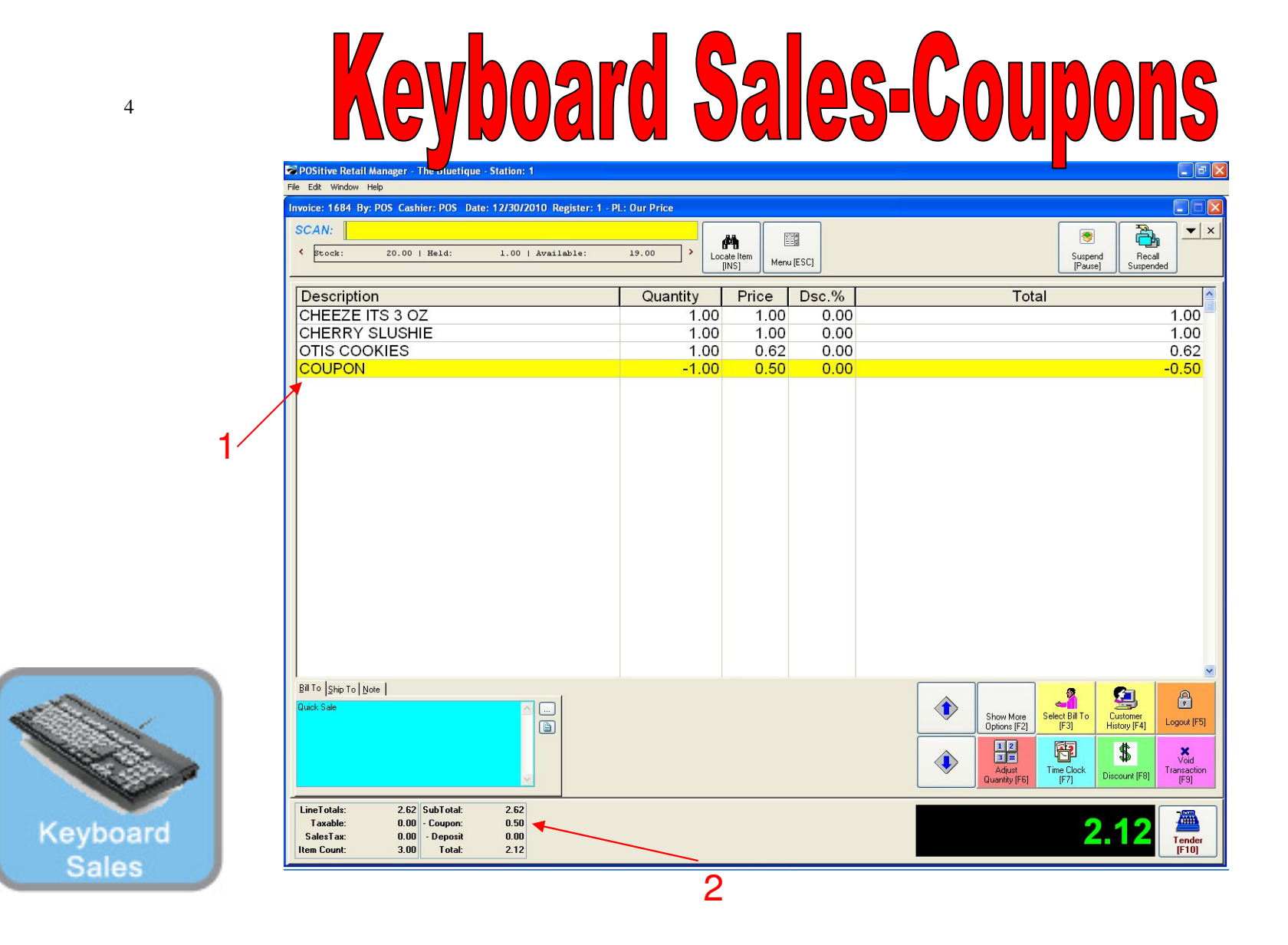

- 1. Coupon is automatically deducted from the total.
- 2. Coupon amount is shown at the bottom of the tender screen.

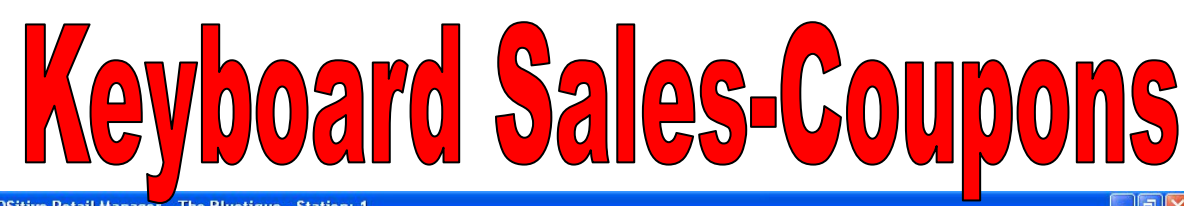

| voice: 1574 By: POS Cashier: POS Date: 12/17/2010 Register: 1 - Pl | L: Our Price         |                    |                                     |                        |                          |                              |
|--------------------------------------------------------------------|----------------------|--------------------|-------------------------------------|------------------------|--------------------------|------------------------------|
| SCAN:<br>< Stock: 0.00   Held: 0.00   Available:                   | 0.00 <b>&gt;</b> Loc | iate Item<br>[INS] | I [ESC]                             | Suspence<br>[Pause]    | d<br>Recal<br>Suspend    |                              |
| Description                                                        | Quantity             | Price              | Dsc.%                               |                        | Total                    |                              |
| CHEEZE ITS 3 OZ                                                    | 1.00                 | 1.00               | 0.00                                |                        |                          | 1.00                         |
| CHERRY SLUSHIE                                                     | 1.00                 | 1.00               | 0.00                                |                        |                          | 1.0                          |
| OTIS COOKIES                                                       | 1.00                 | 0.62               | 0.00                                |                        |                          | 0.6                          |
| Employee Of The Month Coupon                                       | -1.00                | 1.00               | 0.00                                |                        |                          | -1.0                         |
|                                                                    |                      |                    |                                     |                        | 4                        |                              |
| guiro  Ship To  Note  <br>Quick Sale                               |                      | ٢                  | Show More<br>Options [F2]           | Select Bill To<br>[F3] | Customer<br>History [F4] | Logout [                     |
| <i>v</i>                                                           |                      |                    | 12<br>3=<br>Adjust<br>Quantity [F6] | Time Clock<br>[F7]     | Discount [F8]            | X<br>Void<br>Transac<br>[F9] |
| LineTotals: 1.62 SubTotal: 1.66                                    |                      |                    |                                     |                        | 00                       | 2                            |

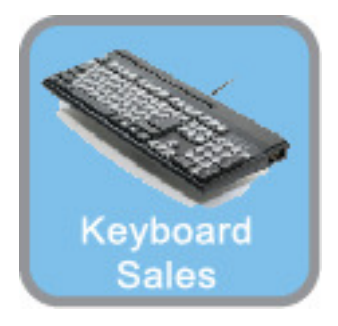

#### The Smart Coupon differs from a Generic Coupon because:

**1**. POS Smart coupons can be programmed to work only with Certain SKUs, or Departments, or Categories. See Coupon Manager to learn more!

2. Smart POS Coupons report to a specific coupon category and will give you more sales info then generic coupons.

3. Smart POS Coupons can have a barcode, hot key button or touch button.

4. Smart POS Coupons can be \$ off or % off.